## LATHUND

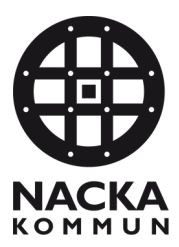

# Ta emot Ändringsbeställning Utförare

En ändringsbeställning innebär att Myndighet skickar en beställning med en ändrad omfattning (tiden) på en eller flera redan beviljade insatser. I och med att det är en ändring istället för en ny beställning blir förfarandet för att ta emot denna lite annorlunda:

1. Under Inkomna uppdrag ser ni att det inkommit en beställning med beställningsstatus "Ändrad"

| <b>.</b> | Inkomna uppdrag Uppdrag Bruka | re Frånvaro   |           |         |                    |
|----------|-------------------------------|---------------|-----------|---------|--------------------|
| Q        |                               |               |           |         |                    |
| [7]      | Inkom $\downarrow$            | Personnummer  | Efternamn | Förnamn | Beställningsstatus |
| Ľ        | 2023-10-31                    | 19121214-TF44 | Testsson  | Ibicca  | Ändrad             |
| × 🗘 -    | 2023-10-27                    | 20090130-TF34 | Potter    | Harry   | Ändrad             |
|          | 2023-10-27                    | 20070707-TF07 | Kängru    | Ru      | Ny                 |
|          |                               |               |           |         |                    |

2. Klicka på raden för att öppna förhandsvyn. Ni kan öppna PDF:n på samma sätt som vanligt för att läsa beställningen.

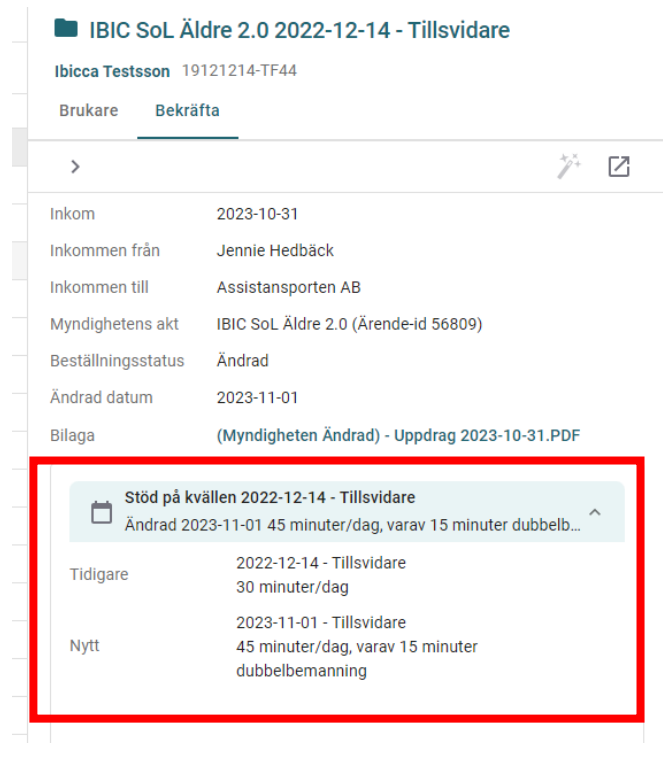

3. Ni ser under insatsen "Stöd på kvällen" både den tidigare omfattningen och den nya.

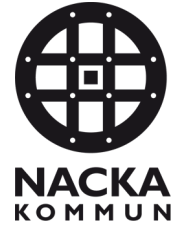

### LATHUND

4. Klicka på **"Bekräfta och öppna".** (Ni ska alltså inte planera via "Trollspöt" som ni brukar, trollspöt är grått och går inte att klicka på)

| Bekräfta |
|----------|
|          |

5. Nu öppnas ärendet. Gå till rubriken "Insatser"

| cca Testsson 19121214 TE24 | 1                |            |                   |       |                                   |                            |                        |             |   |                |      |
|----------------------------|------------------|------------|-------------------|-------|-----------------------------------|----------------------------|------------------------|-------------|---|----------------|------|
| ukare oppurag insatser     | nandingar        |            |                   |       |                                   |                            |                        | Ŧ           | * | Publicera plan | erin |
| Stöd vid middag, 2023-10-  | 18 - Tillsvidare | er/dag bes | ställd insats + 3 | 0 min | uter dubbelbemanning), 22.5 timma | ar/månad (22.5 beställd in | sats + 15 dubbelbemann | ing)        |   | 4              |      |
| Ändrad 2023-10-20, 75 min  | Erån             |            | TIII              |       | Omfattning/frekvens               | Omfattning månad           | Littföre av            | Reekrivning |   |                |      |

- 6. Under den insats som är ändrad, i detta fall stöd vid middag, klicka på "Lägg till"
  - + Lägg till
- 7. En ny rad med insatser läggs nu till.

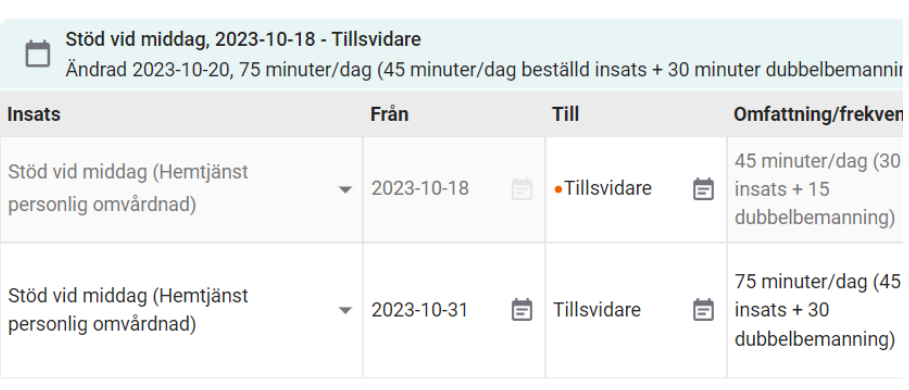

+ Lägg till

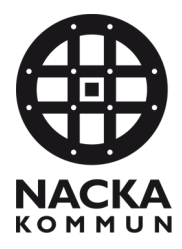

# LATHUND

8. Gå in på den tidigare insatsen och lägg ett Till-datum dagen innan den nya omfattningen börjar gälla. <u>Systemet säger ifrån om man glömmer detta.</u>

|   | Från       |   | Till        |   | 1 |
|---|------------|---|-------------|---|---|
| ¥ | 2023-10-18 | Ē | •2023-10-30 | Ē |   |
| ¥ | 2023-10-31 | Ē | Tillsvidare | Ē |   |

9. Tryck **"Publicera planering"**. Det är det som gör att den nya omfattningen går över till Phoniro.

#### I Phoniro:

| Beställning           |            |                |        |                |                      |                        |  |
|-----------------------|------------|----------------|--------|----------------|----------------------|------------------------|--|
| Beställning           |            |                |        |                | Beställd tid (hh:mm) |                        |  |
| Kund                  | lbi        | cca Testsson ( | 191212 | :14-TF24)      |                      | Föregående månad 00:00 |  |
| Startdatum 2023-10-18 |            |                |        |                |                      | Nuvarande månad 11:00  |  |
| Slutdatum             |            |                |        |                |                      | Nästa månad 37:30      |  |
| Skapad av             | Ve         | rksamhetssyst  | em, 20 | 23-10-18 14:55 |                      |                        |  |
| Senast sparad av      | Ve         | rksamhetssyst  | em, 20 | 23-10-30 13:05 |                      |                        |  |
| Pågående              |            |                |        |                |                      |                        |  |
| Insats                | Startdatum | Slutdatum      | Tid    | Varav dubbelb. | Frekvens             | Beskrivning            |  |
| Stöd vid middag       | 2023-10-18 | 2023-10-30     | 0:45   | 0:15           | 1 gång varje dag     |                        |  |
| Framtida              |            |                |        |                |                      |                        |  |
| Insats                | Startdatum | Slutdatum      | Tid    | Varav dubbelb. | Frekvens             | Beskrivning            |  |
| Stöd vid middag       | 2023-10-31 |                | 1:15   | 0:30           | 1 gång varje dag     |                        |  |